Confirming Delivery completion status in Transporeon

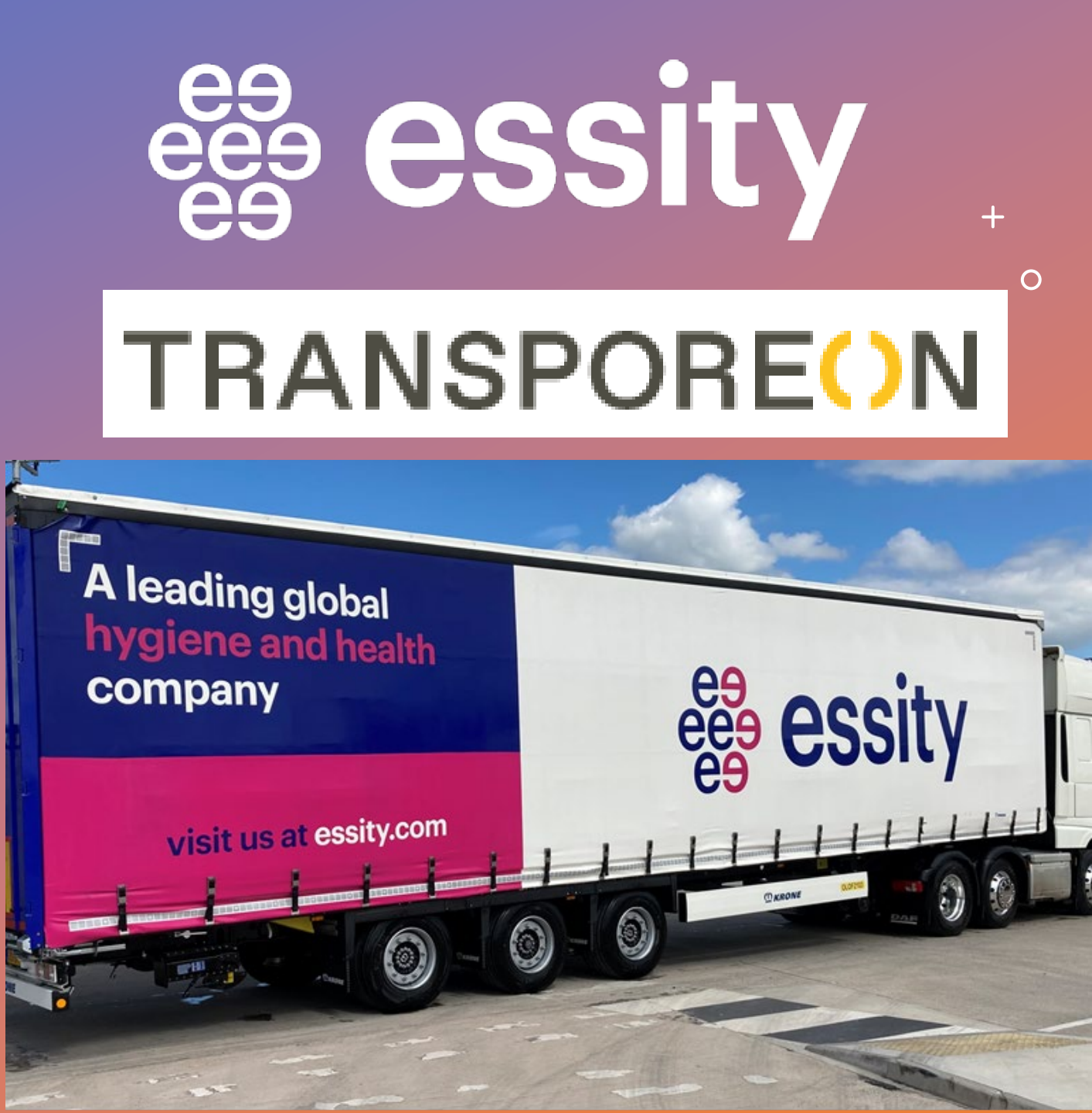

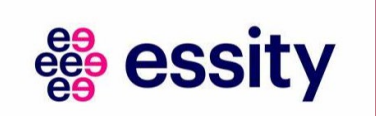

### Completing Delivery in Transporeon

- For Hauliers it is very simple to place statuses. They only need to follow the following steps:
  - Transport Execution > Assigned transports | Assigned deliveries
- Select either transport or delivery, Click -> A new dialogue opens.
- Place status
  - In Level, select transport
  - Select Status
  - Enter status data
  - Click Place status
- The status is placed for the transport.

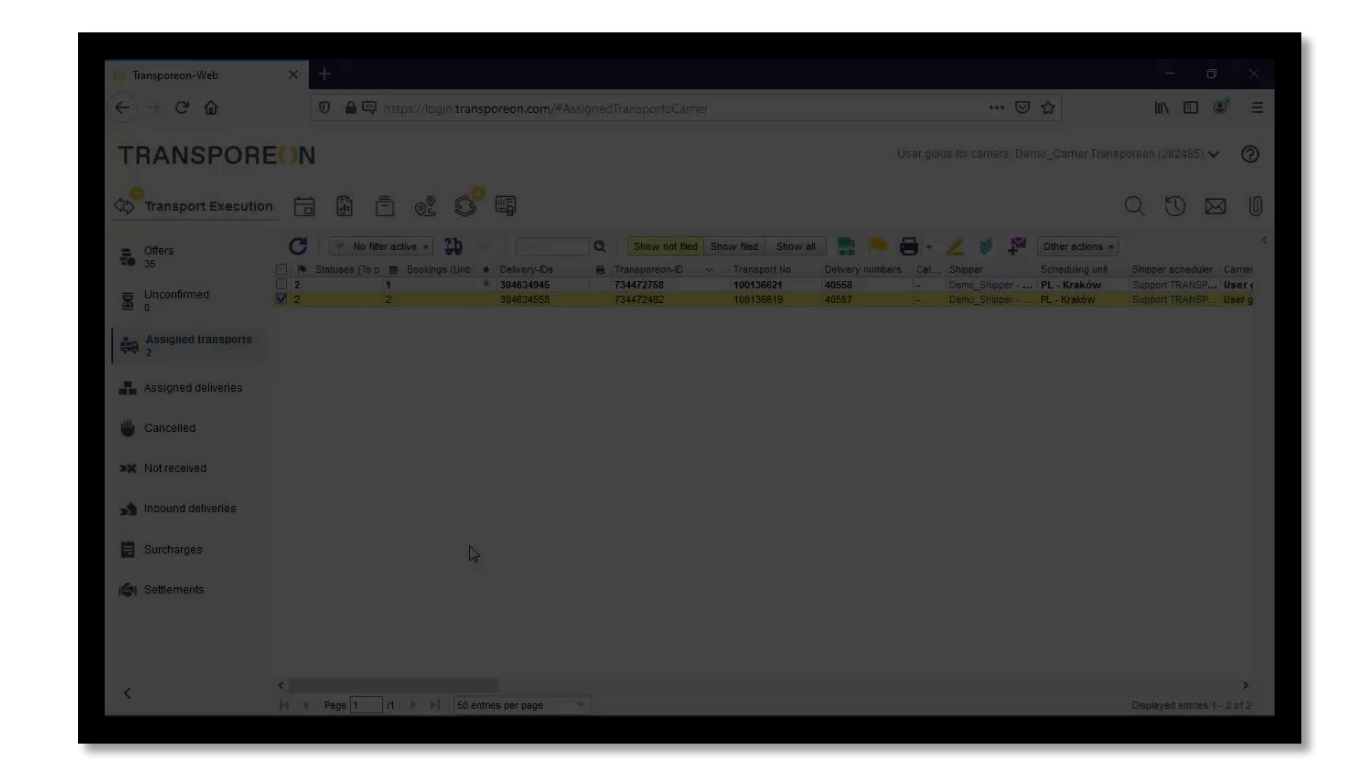

#### TRANSPORE()N

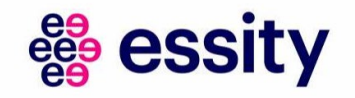

Please select the scheduling unit where "Add" will be effective 7 scheduling units | Liam Murray, Essity (232567) V

#### A to to to to ...

Q

U

0

 $\bowtie$ 

## ★ Transport Execution Image: Transport Execution Image: Color Color Colo

| To do<br>39/0       |                                                                                                    | 📋 Loading commission 👩 🏴 🗰 🗹 🖉 🖏                                                                                                    | ð                                                                                                 |  |  |  |  |  |  |  |
|---------------------|----------------------------------------------------------------------------------------------------|----------------------------------------------------------------------------------------------------|---------------------------------------------------------------------------------------------------|--|--|--|--|--|--|--|
|                     | ✓ ETA     ETA status     Difference with     Time stamp of last determination. ✓ ETA type     Transporeon-iL       ✓     -     -     -     -     - |                                                                                                    |                                                                                                   |  |  |  |  |  |  |  |
| Quote requests      |                                                                                                    | Transport No. 1002028833           Transporeon-ID         773625681                                                                     | Price                                                                                             |  |  |  |  |  |  |  |
| Unconfirmed         |                                                                                                    | Scheduling unit     Lucca III Porcari       Scheduler     TP XP Service Account       Weight     9,632.11 kg       Volume     72.86 cbm | Deadline 2022-10-05 12:42 Carrier NTEX LTD (0006195284)                                           |  |  |  |  |  |  |  |
| Accepted transports |                                                                                                    | Vehicle (Requirement) Iruck_34 PL<br>Transport comment                                                                                  |                                                                                                   |  |  |  |  |  |  |  |
| Accepted deliveries | Also using the tracking of a load, it will help us<br>and the customer to follow the journey and to                                                | Total number of pallets: 50.0<br>Total pallet places: 33.0<br>Transport Visibility relevant                                             |                                                                                                   |  |  |  |  |  |  |  |
| 🛢 Master data 🔨 🔨   | know when it has been delivered. Next slide will                                                                                                   |                                                                                                    |                                                                                                   |  |  |  |  |  |  |  |
|                     | show a video of how this is done.                                                                                                    | Pallets                                                                                                    | 50.0                                                                                              |  |  |  |  |  |  |  |
| Carrier groups      |                                                                                                    | Essity ref Nº                                                                                                    | 1002028833                                                                                        |  |  |  |  |  |  |  |
| Addresses           |                                                                                                    | <ul> <li>Delivery No. 2009447656-100</li> </ul>                                                                                         | Delivery 1/1                                                                                      |  |  |  |  |  |  |  |
| •                   |                                                                                                    | Origin                                                                                                    | Destination                                                                                       |  |  |  |  |  |  |  |
| Delivery templates  |                                                                                                    | Lucca3 (x Essity)<br>Vla avvocato del Magro<br>IT-55016 Porcari (LU)                                                                    | TE_ASH_IDC Ashton - GB38<br>UNIT 7, SOUTH LANCS INDUSTRIAL ESTA<br>GB-WN48DE ASHTON IN MAKERFIELD |  |  |  |  |  |  |  |
|                     |                                                                                                    | 2022-10-05                                                                                                    | 2022-10-17                                                                                        |  |  |  |  |  |  |  |
|                     |                                                                                                    | Measurements                                                                                                    | Miscellaneous                                                                                     |  |  |  |  |  |  |  |
|                     |                                                                                                    | Weight         9,632.11 kg           Volume         72.86 cbm                                                                           | Incoterm EXW                                                                                      |  |  |  |  |  |  |  |
|                     |                                                                                                    | Delivery comment                                                                                                    |                                                                                                   |  |  |  |  |  |  |  |
|                     |                                                                                                    | Number of pallets: 50.0                                                                                                    |                                                                                                   |  |  |  |  |  |  |  |
|                     |                                                                                                    | Pallet places: 33.0                                                                                                    |                                                                                                   |  |  |  |  |  |  |  |
|                     |                                                                                                    | Order Number: 4505202229                                                                                                    |                                                                                                   |  |  |  |  |  |  |  |
| ,                   |                                                                                                    | Additional specifics                                                                                                    |                                                                                                   |  |  |  |  |  |  |  |
| (                   | Displayed entries 1 - 1 of 1                                                                                                    | SalesOrg                                                                                                    | IT95                                                                                              |  |  |  |  |  |  |  |

| () Transporeon-Web                                                                                                | ×                 | +                                   |                         |                      |                                           |                                  |                                                 |                                                          |                                           |                    |                                                     |          | - 0            | ×   |
|----------------------------------------------------------------------------------------------------|-------------------|-------------------------------------|-------------------------|----------------------|-------------------------------------------|----------------------------------|-------------------------------------------------|----------------------------------------------------------|-------------------------------------------|--------------------|-----------------------------------------------------|----------|----------------|-----|
| $\leftarrow \ \rightarrow \ \mathbf{G}$                                                                           |                   |                                     | os://login.tran         | sporeon.c            | :om/?locale                               | =en#AssignedT                    | ransportsCarrie                                 | er                                                       |                                           |                    | 90%                                                 | ☆        | C              | ୭ ≡ |
| TRANSPORE()N       User guide for carriers, Demo_Carrier Transporeon (282485) v       (282485) v       (282485) v |                   |                                     |                         |                      |                                           |                                  |                                                 |                                                          |                                           |                    |                                                     |          |                |     |
|                                                                                                    | n 🗇               | e 5° B                              |                         | Ē                    |                                           |                                  |                                                 |                                                          |                                           |                    |                                                     | Q        | D              | 3 0 |
| Offers 23                                                                                                    | C arean-ID        | No filter active      Transport No  | 20 X                    | Search               |                                           | how not filed Show               | filed Show all                                  | Carrier scheduler                                        | <ul> <li>Z</li> <li>Deliveries</li> </ul> | Other action       | ns •<br>Tracking & Visi                             | Alias    | Subcarrie      | <   |
| Unconfirmed                                                                                                    | 227<br>216<br>215 | 100137272<br>100137275<br>100137274 | 41258<br>41259<br>41260 | - Dr<br>- Dr<br>- Dr | emo_Shipper<br>emo_Shipper<br>emo_Shipper | DE - UIm<br>DE - UIm<br>DE - UIm | Support TRANS<br>Support TRANS<br>Support TRANS | User guide for c<br>User guide for c<br>User guide for c | 1<br>1<br>1                               | -                  | Real Time Visi<br>Real Time Visi<br>Real Time Visi  | AB8642UA | -              |     |
| Assigned transports                                                                                               | 214<br>542<br>524 | 100137273<br>100137180<br>100137020 | 41261<br>41149<br>40956 | - Di<br>- Di         | emo_Shipper<br>emo_Shipper<br>emo_Shipper | DE - Ulm<br>DE - Ulm<br>DE - Ulm | Support TRANS<br>Support TRANS<br>Support TRANS | User guide for c<br>Support TRANS<br>User guide for c    | 1<br>1<br>1                               | KR987654<br>-<br>- | Real Time Visi.<br>Real Time Wor.<br>Real Time Work |          | -              |     |
| Assigned deliveries                                                                                               | 311<br>099        | 100137019<br>100137018              | 40954<br>40955          | - Di                 | emo_Shipper<br>emo_Shipper                | DE - UIm<br>DE - UIm             | Support TRANS                                   | User guide for c<br>User guide for c                     | 1                                         | -                  | Real Time Work<br>Real Time Work                    | • •      | -              |     |
| W Cancelled                                                                                                    |                   |                                     |                         |                      |                                           |                                  |                                                 |                                                          |                                           |                    |                                                     |          |                |     |
| »X Not received                                                                                                   |                   |                                     |                         |                      |                                           |                                  |                                                 |                                                          |                                           |                    |                                                     |          |                |     |
| Inbound deliveries                                                                                                |                   |                                     |                         |                      |                                           |                                  |                                                 |                                                          |                                           |                    |                                                     |          |                |     |
|                                                                                                    |                   |                                     |                         |                      |                                           |                                  |                                                 |                                                          |                                           |                    |                                                     |          |                |     |
| 161 Semements                                                                                                    |                   |                                     |                         |                      |                                           |                                  | 2                                               |                                                          |                                           |                    |                                                     |          |                |     |
|                                                                                                    |                   |                                     |                         |                      |                                           |                                  |                                                 |                                                          |                                           |                    |                                                     |          |                |     |
|                                                                                                    |                   |                                     |                         |                      |                                           |                                  |                                                 |                                                          |                                           |                    |                                                     |          |                |     |
| <                                                                                                    | <                 | Page 1 /1 > >                       | 50 entries pe           | er page              | <b>*</b>                                  |                                  |                                                 |                                                          |                                           |                    |                                                     | Displ    | aved entries 1 | >   |
|                                                                                                    | 14 4              | oge i ri                            | U Joo entries pe        | - hañe               |                                           |                                  |                                                 |                                                          |                                           |                    |                                                     | Dispi    | ayou enuies i  | 000 |

# How to use GPS data to Timestamp where load is at on route to destination

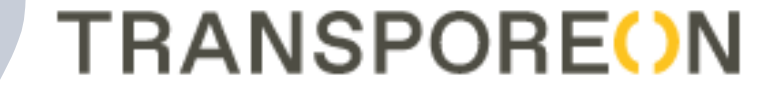

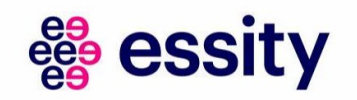

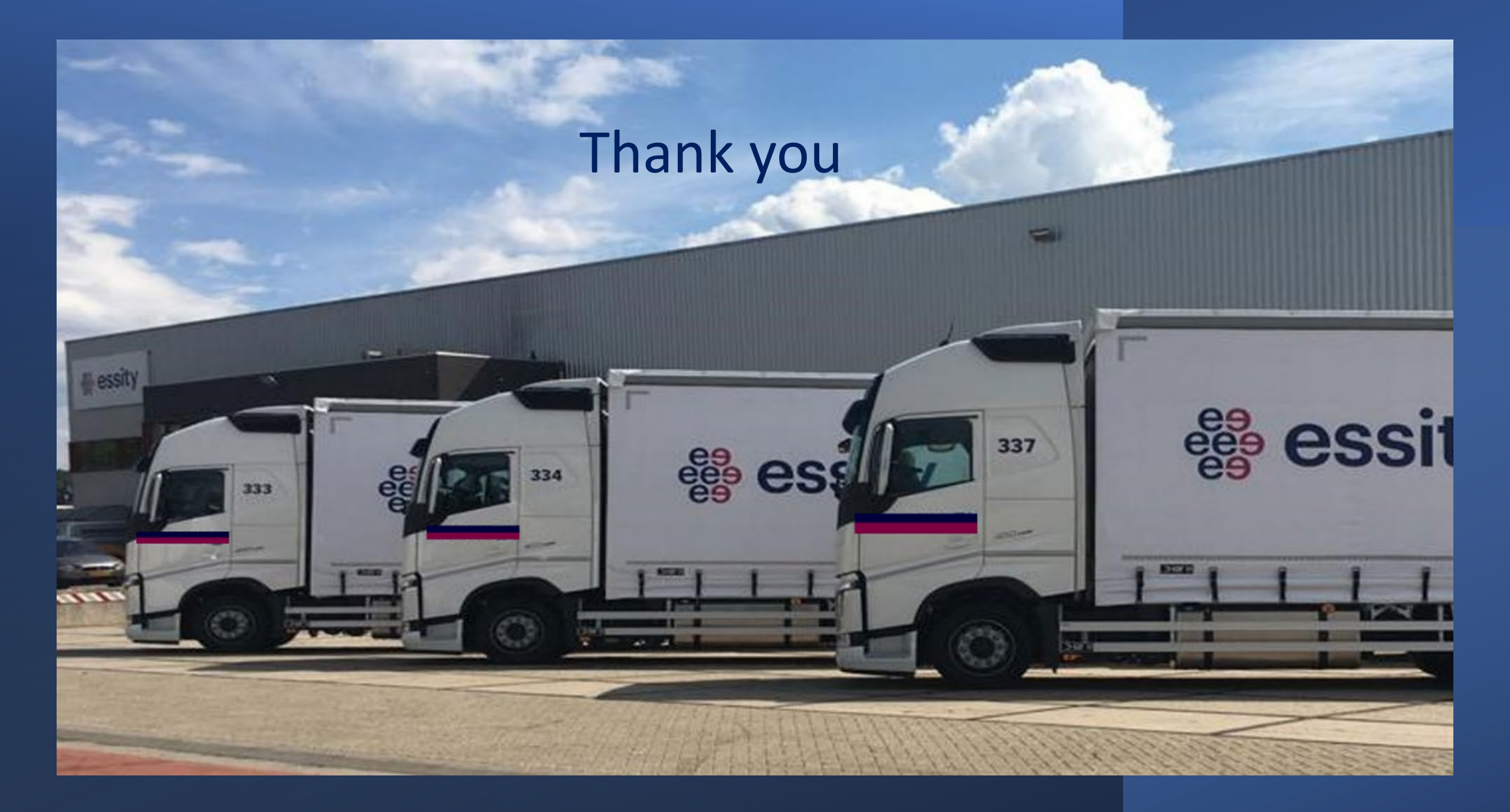